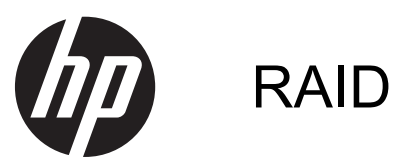

Brukerhåndbok

© Copyright 2011 Hewlett-Packard Development Company, L.P.

Intel er et varemerke for Intel Corporation i USA og andre land. Microsoft, Windows og Windows Vista er registrerte varemerker for Microsoft Corporation i USA.

Informasjonen i dette dokumentet kan endres uten varsel. De eneste garantiene for HP-produktene og -tjenestene er uttrykkelig angitt i garantierklæringene som følger med disse produktene og tjenestene. Ingenting i dette dokumentet kan tolkes som en tilleggsgaranti. HP er ikke erstatningsansvarlig for tekniske eller andre typer feil eller utelatelser i dette dokumentet.

Første utgave: Mai 2011

Andre utgave: Mars 2012

Dokumentets delenummer: 651196-092

#### Merknad om produktet

Denne brukerhåndboken beskriver funksjoner som er felles for de fleste modeller. Enkelte av funksjonene er kanskje ikke tilgjengelig på din datamaskin.

## Innhold

| 1 | Innledning                                                                                                    | 1  |
|---|----------------------------------------------------------------------------------------------------|----|
| 2 | Om RAID-teknologien                                                                                                    | 2  |
|   | RAID-terminologi                                                                                                    | 2  |
|   | RAID-modi som støttes                                                                                                    | 3  |
| 3 | Operativsystemer og enheter som støttes                                                                                                    | 7  |
|   | Operativsystemer som støttes                                                                                                    | 7  |
|   | Enheter som støttes                                                                                                    | 7  |
| 4 | Intel Rapid Storage Technology                                                                                                    | 11 |
|   | AHCI (Advanced Host Controller Interface)                                                                                                    | 11 |
|   | IRRT (Intel Rapid Recover Technology)                                                                                                    | 14 |
| 5 | Konfigurering av RAID-volumer                                                                                                    | 15 |
|   | Aktivere RAID ved bruk av Computer Setup (BIOS) (f10)                                                                                                    | 16 |
|   | Starte RAID-migrering                                                                                                    | 18 |
|   | Bruke Intel Rapid Storage Technology Recovery Console-funksjoner                                                                                            | 31 |
| 6 | Tilbakestille RAID-stasjoner til ikke-RAID                                                                                                    | 33 |
| 7 | Vanlige spørsmål                                                                                                    | 35 |
|   | Kan det installeres mer enn ett RAID-volum på en datamaskin?                                                                                                | 35 |
|   | Støttes RAID slik at man kan ha både RAID 0 og RAID 1 på ett enkelt RAID-volum?                                                                             | 35 |
|   | Kan datamaskinen frigjøres fra en forankringsstasjon hvis gjenopprettingsharddisken er plassert i forankringsstasjonens brønn for flyttbare SATA-stasjoner? | 35 |
|   | Kan SRT aktiveres i AHCI-modus?                                                                                                    | 36 |
|   | Hva er det maksimale antall harddisker som kan kobles til systemet under oppstart når                                                                       |    |
|   | lagringskontrolleren er i RAID-modus (Computer Setup, f10)?                                                                                                 | 36 |
| S | tikkordregister                                                                                                    | 37 |

## 1 Innledning

Inntil nylig fantes det svært begrensede muligheter for de fleste datamaskinbrukere som ønsket å beskytte data mot harddiskfeil. Mulighetene besto i manuell kopiering av filer til en reservestasjon eller bruk av tungvinn programvare for sikkerhetskopiering. Hvis brukerne ikke utførte en av disse trivielle oppgavene før en harddiskfeil oppsto, ville det kreve mye tid og penger bare å gjenopprette en liten del av dataene på en stasjon. Brukere av servere og stasjonære datamaskiner har lenge kunnet glede seg over sikkerheten og fordelene ved RAID-teknologi (Redundant Array of Independent Disks), som kan gjenopprette data i tilfelle en stasjon svikter.

HP tilbyr nå en enkel RAID-løsning for brukere av bærbare PCer som har behov for å beskytte data på SATA-harddisker (Serial ATA) mot stasjonsfeil og virusangrep. HPs RAID-løsning kan også hjelpe datamaskinbrukere som ofte arbeider med store filer og som ønsker å forbedre lagringsytelsen på datamaskinen.

MERK: Illustrasjonene i denne håndboken er kun tilgjengelig på engelsk.

## 2 Om RAID-teknologien

I dette kapittelet finner du definisjoner av begrepene som brukes håndboken, og beskrivelser av RAID-teknologiene som støttes av utvalgte HP bærbare PCer.

### **RAID-terminologi**

Enkelte av begrepene i denne tabellen har en bredere betydning, men blir her definert i sammenheng med RAID-implementeringen som er beskrevet i denne håndboken.

| Begrep                        | Definisjon                                                                                                    |
|-------------------------------|----------------------------------------------------------------------------------------------------|
| Feiltoleranse                 | Evnen en datamaskin har til fortsatt å være i drift når en stasjon svikter. Feiltoleranse brukes ofte som ensbetydende med pålitelighet, men de to begrepene er forskjellige.                                                                                             |
| Harddisk                      | Én fysisk harddiskstasjon i RAID-matrisen.                                                                                                    |
| Tilleggs-ROM                  | En programvaremodul i system-BIOS som sørger for utvidet støtte til en bestemt maskinvareenhet. RAID-systemets tilleggs-ROM sørger for oppstartsstøtte for RAID-volumer i tillegg til et brukergrensesnitt for administrasjon og konfigurering av systemets RAID-volumer. |
| Primærstasjon                 | Den interne hovedharddisken i datamaskinen.                                                                                                    |
| RAID-matrise                  | De fysiske stasjonene som fremstår som én logisk stasjon for operativsystemet.                                                                                                    |
| RAID-migrering                | Endringen av data fra en ikke-RAID- til en RAID-konfigurasjon. Endring av data fra ett RAID-nivå til et annet (RAID-nivåmigrering) støttes ikke.                                                                                                    |
| RAID-volum                    | En fast mengde plass i en RAID-matrise som vises som en enkelt harddiskstasjon for<br>operativsystemet.                                                                                                    |
| Gjenopprettingsstasjon        | Harddiskstasjonen som er utpekt som speilstasjon (kopi av primærstasjonen) i et RAID<br>1- og Recovery-volum.                                                                                                    |
| Pålitelighet                  | Sannsynligheten for at en harddiskstasjon kan forventes å fungere uten feil i et gitt tidsrom, også kalt MTBF (Mean Time Between Failure).                                                                                                    |
| Stripe                        | Settet med data på en enkelt harddiskstasjon i et RAID-volum.                                                                                                    |
| Striping                      | Fordelingen av data på flere harddiskstasjoner for å forbedre lese- og skriveytelsen.                                                                                                    |
| Halvlederstasjon (SSD)        | En halvlederstasjon er en flash-basert eller DRAM-basert harddisk uten roterende medier.                                                                                                    |
| SED (selvkrypterende stasjon) | En selvkrypterende stasjon er en harddisk som bruker maskinvarekryptering til å beskytte data på stasjonen.                                                                                                    |
| mSATA-modul                   | En mSATA-modul er en flash-minnemodul med mSATA-kontakt.                                                                                                    |

### **RAID-modi som støttes**

RAID-modiene som støttes av HP kontor-PCer, inkluderer RAID 0, RAID 1, RAID 5 og fleksibel databeskyttelse (Recovery), som beskrevet nedenfor. RAID-modiene 0, 1 og Recovery krever to SATA-harddisker. RAID-modus 5 krever tre SATA-harddisker. Dette kan man oppnå ved å sette inn en ekstra SATA-harddisk i oppgraderingsbrønnen, eSATA-porten (hvis tilgjengelig) eller den andre harddiskbrønnen (hvis tilgjengelig) på datamaskinen, eller i SATA-brønnen for flyttbare stasjoner på HP avansert forankringsstasjon (se Enheter som støttes på side 7). RAID 10 støttes ikke.

**MERK:** Når SATA-kontrolleren er i RAID-modus, kan den bare støtte opptil fire SATA-portenheter. Aktivering av en femte SATA-portenhet låser datamaskinen. Fjerning av den femte SATAportenheten gjenoppretter normal drift.

#### RAID 0

RAID 0 striper, eller fordeler, data på begge stasjonene. På den måten kan data, og særlig store filer, leses raskere fordi dataene leses samtidig fra begge stasjonene. RAID 0 har imidlertid ingen feiltoleranse, noe som betyr at hele matrisen svikter hvis én stasjon svikter.

#### RAID 1

RAID 1 kopierer, eller speiler, identiske data på to harddisker. Hvis en harddisk svikter, gjør RAID 1 det mulig å gjenopprette data fra den andre harddisken.

#### RAID 5

RAID 5 fordeler data på tre harddisker. Hvis en harddisk svikter, gjør RAID 5 det mulig å gjenopprette data fra de to andre harddiskene.

#### Fleksibel databeskyttelse (Recovery)

Fleksibel databeskyttelse (Recovery) er en funksjon i Intel® Rapid Storage Technologyprogramvaren. Recovery forbedrer RAID 1-funksjonaliteten med flere egenskaper som gjør det enklere for brukere å speile data på en utpekt gjenopprettingsstasjon. Recovery gjør det for eksempel mulig å bestemme hvordan gjenopprettingsvolumet skal oppdateres, enten kontinuerlig (standard) eller på forespørsel. Recovery muliggjør også forankring og frigjøring av datamaskinen hvis den andre stasjonen står i forankringsstasjonsbrønnen.

### **Oversikt over RAID-modiene**

Tabellen nedenfor beskriver funksjonene, bruksområdene og fordelene og ulempene til RAIDmodiene som støttes.

| RAID-nivåer | Funksjon/bruksområder                                | Fordeler/ulemper                                                                                                    |
|-------------|------------------------------------------------------|----------------------------------------------------------------------------------------------------|
| RAID 0      | Funksjon:                                            | Fordeler:                                                                                                    |
|             | Data fordeles på begge<br>harddiskstasjonene.        | Leseytelsen er høyere enn<br>for en harddisk uten RAID.                                                                                                    |
| C D         | Bruksområder:                                        | Den samlede                                                                                                    |
|             | Bilderedigering                                      | dobles.                                                                                                    |
|             | Videoproduksjon                                      | Ulemper:                                                                                                    |
|             | • Førtrykkprosesser                                  | Hele matrisen svikter hvis én<br>stasjon svikter. Data kan ikke<br>gjenopprettes.                                                                                                    |
|             |                                                      | Lagringsplass kan bli sløst<br>bort hvis kapasiteten til<br>primær- og<br>gjenopprettingsharddiskene<br>er forskjellig (se <u>HP</u><br><u>tilleggsutstyrssett for SATA-</u><br><u>stasjoner på side 7</u> ). |
| RAID 1      | Funksjon:                                            | Fordeler:                                                                                                    |
|             | ldentiske (speilede) data<br>lagres på to stasjoner. | Sørger for høy<br>feiltoleranse.                                                                                                    |
| A A<br>B B  | Bruksområder:                                        | Ulemper:                                                                                                    |
| HDD 0 HDD 1 | Regnskap                                             | Bare halvparten av den<br>samlede lagringskapasiteten                                                                                                    |
|             | • Lønn                                               | kan brukes til lagring.                                                                                                    |
|             | • Økonomi                                            | Lagringsplass kan bli sløst<br>bort hvis kapasiteten til<br>primær- og<br>gjenopprettingsharddiskene<br>er forskjellig (se <u>HP</u><br><u>tilleggsutstyrssett for SATA-</u><br><u>stasjoner på side 7</u> ). |

| RAID-nivåer      | Funksjon/bruksområder                                               | Fordeler/ulemper                                                                                                    |
|------------------|---------------------------------------------------------------------|----------------------------------------------------------------------------------------------------|
| RAID Recovery    | Funksjon:                                                           | Fordeler:                                                                                                    |
|                  | ldentiske (speilede) data<br>lagres på to stasjoner.                | Sørger for høy<br>feiltoleranse.                                                                                        |
|                  | Forbedrer funksjonaliteten<br>til RAID 1 med nyttige<br>egenskaper. | Brukere kan velge å speile<br>data kontinuerlig eller på<br>forespørsel.                                                |
| need need        | Bruksområder:                                                       | Det er enkelt og raskt å                                                                                                |
|                  | Alle programmer som krever                                          | gjenopprette data.                                                                                                    |
|                  | en enkel metode for<br>databeskyttelse.                             | Muliggjør "hot-plugging"<br>av speilet stasjon (med<br>eSATA- eller forankrings-<br>stasjonsharddisk).                  |
|                  |                                                                     | Muliggjør enkel migrering<br>til ikke-RAID.                                                                             |
|                  |                                                                     | Ulemper:                                                                                                    |
|                  |                                                                     | Bare halvparten av den<br>samlede lagringskapasiteten<br>kan brukes til lagring.                                        |
|                  |                                                                     | Lagringsplass kan bli sløst<br>bort hvis kapasiteten til<br>primær- og<br>gjenopprettingsharddiskene<br>er forskjellig. |
| RAID 5           | Funksjon:                                                           | Fordeler:                                                                                                    |
|                  | Fordeler data på tre                                                | Dataredundans                                                                                                    |
| A A Ap<br>B Bp B | svikter, gjør RAID 5 det mulig<br>å gjenopprette data fra de to     | Forbedret ytelse og<br>kapasitet                                                                                        |
|                  |                                                                     | Høy feiltoleranse og                                                                                                    |
|                  | Bruksområder:                                                       | leseyteise                                                                                                    |
|                  | Et godt valg for store<br>mengder kritiske data.                    | Ulemper:                                                                                                    |
|                  |                                                                     | Systemytelsen kan bli<br>redusert under RAID-<br>gjenoppbyggingen etter en<br>harddiskfeil.                             |

#### **Feiltoleranse**

Feiltoleranse er evnen en RAID-matrise har til å takle og gjenopprette driften etter en stasjonssvikt. Feiltoleransen besørges gjennom redundans. Derfor har RAID 0, som ikke kopierer data til en annen harddisk, ingen feiltoleranse. Når det gjelder RAID 1 og Recovery, kan én stasjon svikte uten at hele matrisen svikter. Det er imidlertid mye enklere å gjenopprette enkeltfiler eller en hel harddisk med Recovery enn ved å bruke RAID 1 alene. Når det gjelder RAID 5, kan én av de tre harddiskene svikte uten at hele matrisen svikter.

#### **Ytelse**

Ytelse er enkelt å forstå, men vanskelig å måle fordi det innbefatter så mange faktorer, hvorav noen ligger utenfor emneområdet til dette dokumentet. Den totale lagringsytelsen bestemmes av skriveytelsen og leseytelsen, som begge kan variere på grunnlag av RAID-teknologien som velges.

- RAID 0 (striping) forbedrer den totale lagringsytelsen fordi data kan skrives og leses samtidig til og fra to harddisker.
- Recovery og RAID 1 (speiling) skriver de samme dataene til begge harddiskene, slik at skriveytelsen kan bli langsommere. Data kan imidlertid leses fra begge harddiskene, slik at leseytelsen kan bli høyere enn for én enkelt harddisk uten RAID.
- RAID 5 har en ytelse et sted mellom RAID 0 og RAID 1.

## 3 Operativsystemer og enheter som støttes

### **Operativsystemer som støttes**

HP RAID støtter 32-bits og 64-bits versjoner av operativsystemene Microsoft® Windows® XP Professional (SP1, SP2 og SP3), Windows Vista® (SP1 og SP2) og Windows 7.

### Enheter som støttes

Dette avsnittet beskriver enhetene som støttes i forbindelse med RAID-migrering, inkludert SATAstasjoner, datamaskiner og forankringsstasjoner. Hvilke enheter som støttes er oppsummert i tabellen nedenfor og blir deretter forklart mer detaljert. Eksterne USB SATA-stasjoner som er koblet til datamaskinen eller forankringsstasjonen, kan ikke brukes til RAID-migrering.

|          | SATA-harddisker i<br>datamaskinen (primær<br>eller oppgraderingsbrønn) | SATA-harddisker i<br>datamaskinen (primær<br>eller sekundær brønn) | Forankringsstasjons-<br>harddisk eller eSATA-<br>harddisk koblet til<br>datamaskinen |
|----------|------------------------------------------------------------------------|--------------------------------------------------------------------|--------------------------------------------------------------------------------------|
| RAID 0   | Ja                                                                     | Ja                                                                 | Nei                                                                                  |
| RAID 1   | Ja                                                                     | Ja                                                                 | Nei                                                                                  |
| Recovery | Ja                                                                     | Ja                                                                 | Ja                                                                                   |
| RAID 5   | Nei                                                                    | Ja                                                                 | Nei                                                                                  |

#### HP tilleggsutstyrssett for SATA-stasjoner

HP tilbyr SATA-tilleggsutstyr for datamaskinens oppgraderingsbrønn og forankringsstasjonens brønn for flyttbare SATA-stasjoner med støtte for RAID-migrering. Det anbefales at begge stasjonene har samme hastighet for å få optimal RAID-ytelse. HP kontor-PCer som støttes gir imidlertid mulighet for å bruke stasjoner med ulik hastighet i et RAID-volum.

Stasjoner med ulik kapasitet støttes også i forbindelse med RAID-migrering, så lenge kapasiteten til den sekundære (gjenopprettings-)stasjonen er lik eller større enn den primære stasjonens kapasitet. Hvis primærstasjonen for eksempel er på 200 GB, kreves det en stasjon på minst 200 GB i oppgraderingsbrønnen for å opprette et RAID-volum. Hvis kapasiteten til den sekundære stasjonen er større enn primærstasjonens kapasitet, vil ikke den overskytende kapasiteten på den sekundære (eller tredje) stasjonen være tilgjengelig. Hvis primærstasjonen for eksempel er på 160 GB og sekundærstasjonen på 250 GB, kan bare 160 GB på sekundærstasjonen utnyttes i en RAID-

konfigurasjon. Det anbefales derfor at begge stasjonene har samme kapasitet for å få optimal utnyttelse.

#### eSATA-harddisker (kun på enkelte modeller)

Ekstern SATA, eller eSATA, er et eksternt grensesnitt som gjør det mulig for en SATA-stasjon å oppnå opptil seks ganger raskere dataoverføringshastighet enn en SATA-stasjon med vanlig USB 2.0-grensesnitt. Illustrasjonen nedenfor viser en aktuell datamaskin med primær harddisk **(1)** og en eSATA-stasjon **(2)** koblet til eSATA-porten (kun på enkelte modeller), noe som åpner for Recovery. Når det gjelder kapasiteten til eSATA-stasjonen, gjelder de samme anbefalingene som for sekundære stasjoner i datamaskinens oppgraderingsbrønn.

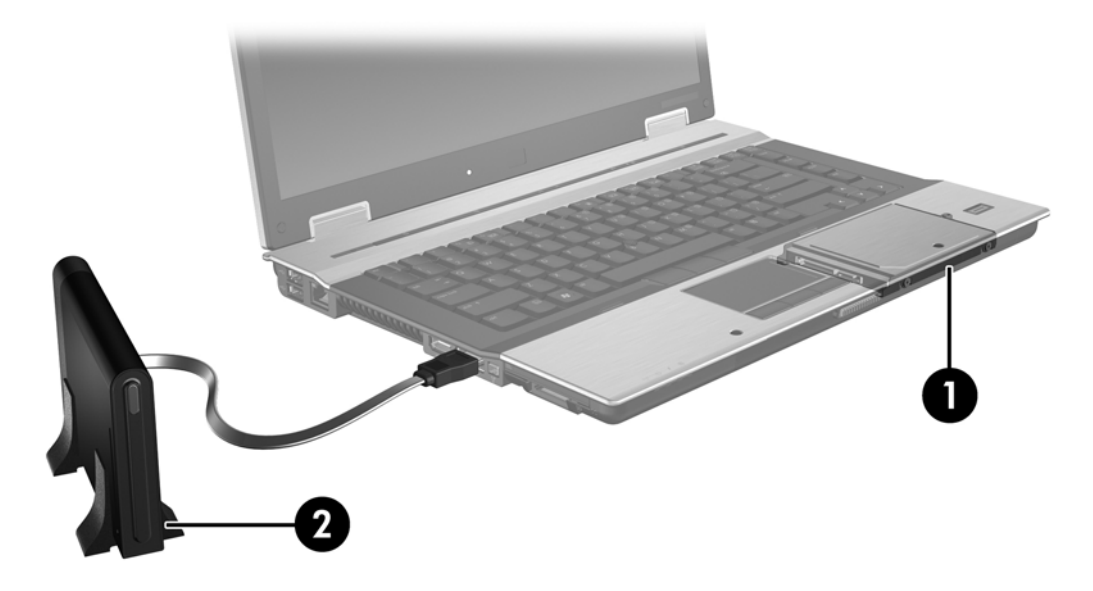

#### **HP kontor-PCer**

Utvalgte HP kontor-PCer støtter RAID ved bruk av Intel® Rapid Storage Technology-programvare (v10 og høyere) og en andre SATA-stasjon i oppgraderingsbrønnen.

Illustrasjonen nedenfor viser en aktuell datamaskin med primær harddisk (1) og en sekundær harddiskstasjon i oppgraderingsbrønnen (2), noe som åpner for RAID 0, RAID 1 og Recovery.

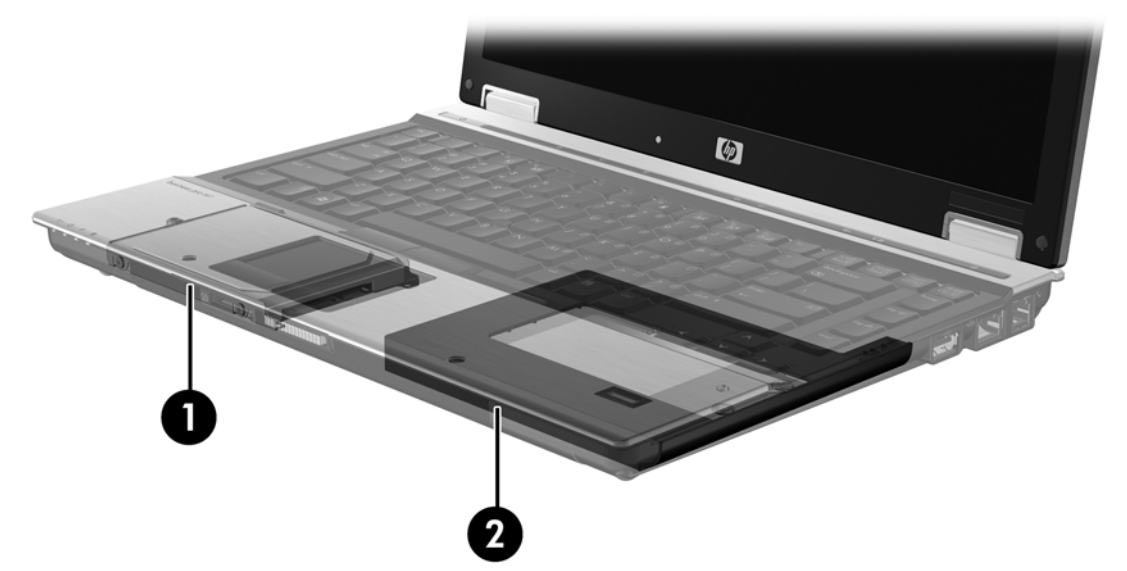

Illustrasjonen nedenfor viser en aktuell datamaskin med primær harddisk (1), en sekundær harddiskstasjon (2) og en tredje stasjon i oppgraderingsbrønnen (3), noe som åpner for RAID 5.

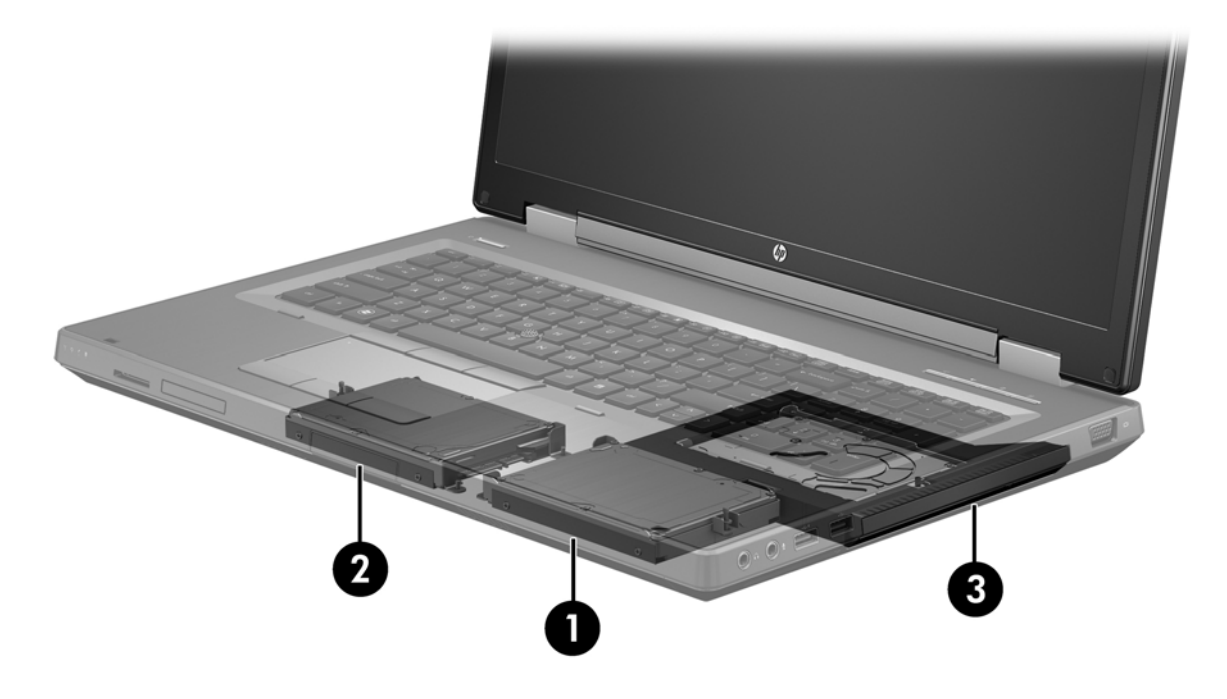

#### HP avansert forankringsstasjon

Recovery støtter forankring og frigjøring. Løsningen kan brukes til å implementere speiling mellom den primære harddisken (1) og en tilleggsharddisk i brønnen for flyttbare SATA-stasjoner på HP avansert forankringsstasjon (2).

Illustrasjonen nedenfor viser en HP avansert forankringsstasjon med gjenopprettingsharddisk i brønnen for flyttbare SATA-stasjoner, noe som åpner for Recovery.

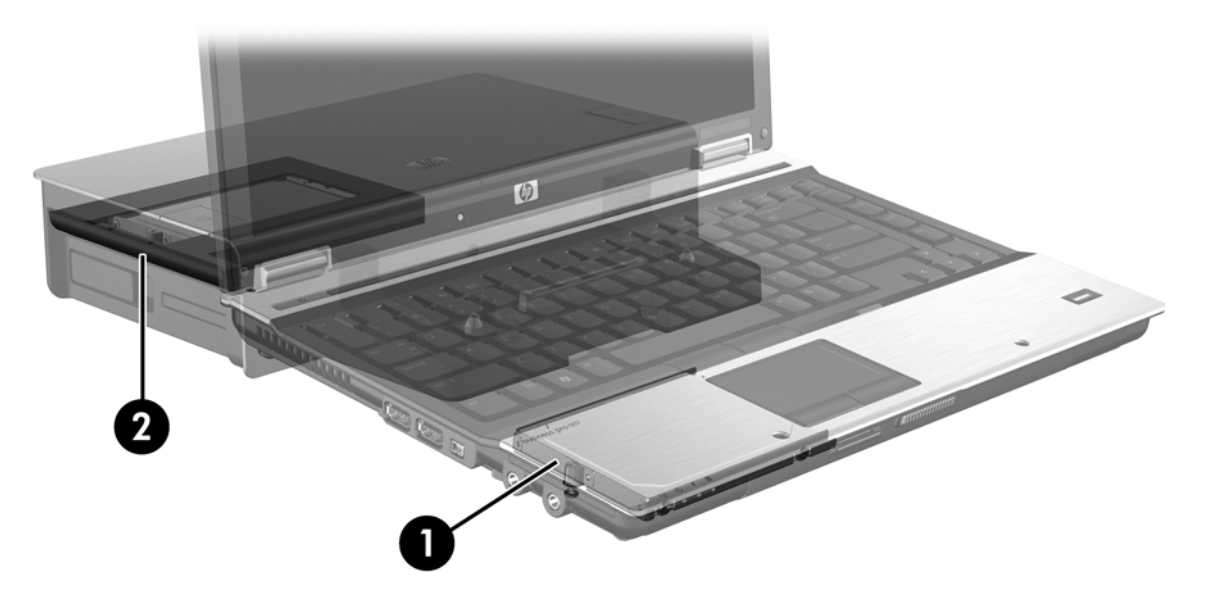

## 4 Intel Rapid Storage Technology

Intel® Rapid Storage Technology støtter følgende Recovery-funksjoner.

### **AHCI (Advanced Host Controller Interface)**

AHCI (Advanced Host Controller Interface) er en spesifikasjon som gjør det mulig for lagringsdriveren å aktivere avanserte SATA-funksjoner, som NCQ (Native Command Queuing) og "hot-plug"-funksjonalitet. AHCI må være aktivert i Computer Setup (BIOS) for at disse funksjonene skal kunne brukes (se <u>Aktivere RAID ved bruk av Computer Setup (BIOS) (f10) på side 16</u>). AHCI er aktivert som standard på aktuelle HP kontor-PCer.

#### NCQ (Native Command Queuing)

En stasjons lese-/skrivehode skriver data til en harddiskplate i konsentriske sirkler (spor) basert på rekkefølgen skriveforespørslene mottas i. Fordi programmer sjelden ber om data i samme rekkefølge som de er skrevet i på platen, ville det oppstå lange forsinkelser (latens) hvis stasjonshodet måtte finne data i nøyaktig samme rekkefølge som harddisken mottar leseforespørsler i. NCQ (Native Command Queuing) gjør det mulig for SATA-harddisker å motta flere kommandoer og endre utføringsrekkefølgen for å oppnå bedre ytelse. Dette kan sammenliknes med måten en heis håndterer på- og avstigninger på for å redusere reisetid og mekanisk slitasje. NCQ reduserer også latens og unødvendige stasjonshodebevegelser forbundet med utføringen av flere ventende lese-/ skriveforespørsler, noe som gir bedre ytelse og pålitelighet. NCQ krever støtte fra Computer Setup (BIOS), SATA-kontrolleren og kontrollerdriveren.

#### "Hot-plug"-funksjonalitet

"Hot-plug"-funksjonalitet gjør det mulig å sette inn og ta ut en SATA-gjenopprettingsharddisker mens datamaskinen kjører. "Hot-plug"-funksjonalitet støttes når gjenopprettingsharddisken er koblet til eSATA-porten eller plassert i forankringsstasjonens brønn for flyttbare SATA-stasjoner. Gjenopprettingsharddisken i forankringsstasjonens brønn for flyttbare SATA-stasjoner kan for eksempel tas ut mens datamaskinen kjører hvis du midlertidig må sette inn en optisk stasjon i brønnen. "Hot-plug"-funksjonalitet gjør det mulig å forankre og frigjøre datamaskinen når som helst.

#### Intel Smart Response Technology (kun på enkelte modeller)

MERK: Intel® Smart Response Technology krever at SATA-kontrolleren settes i RAID-modus i Computer Setup (BIOS). Normalt er SRT allerede aktivert og i RAID-modus fra fabrikk, slik at ytterligere brukerkonfigurering er unødvendig.

Intel Smart Response Technology (SRT) er en Intel Rapid Storage Technology (RST) cachingfunksjon som øker systemytelsen i datamaskinen betydelig. Den gjør det mulig for en bruker å konfigurere datamaskinsystemer med en SSD mSATA-modul som brukes som cacheminne mellom harddisken og systemminnet. Denne konfigurasjonen gir fordel av å ha en harddiskstasjon (eller et RAID-volum) for maksimal lagringskapasitet samtidig som den gir forbedret systemytelse.

MERK: Intel Smart Response Technology-caching er implementert som en enkeltstasjonsbokstavløsning. Det kreves ingen ekstra stasjonsbokstav for å bruke SSD-enheten som cache. Normalt er SRT allerede aktivert fra fabrikk, slik at ytterligere brukerkonfigurering er unødvendig. SRT støttes ikke ved bruk sammen med SSD- eller SED-stasjoner.

MERK: Hvis du legger til en harddisk og skal angi et RAID-volum, må du deaktivere SRT midlertidig. RAID-volumer (dvs. RAID 0, RAID 1 osv.) kan ikke opprettes hvis SRT er aktivert. Deaktiver SRT for å opprette det ønskede RAID-volumet. Når du har deaktivert SRT midlertidig, må du aktivere SRT igjen. Hvis du skal installere programvarebildet på nytt, må SRT deaktiveres først. Du må velge Set to Available (angi som tilgjengelig) før du installerer operativsystemet og tilhørende programvare på nytt.

Slik deaktiverer du SRT midlertidig:

- 1. Velg Start > Alle programmer > Intel > Intel Rapid Storage Technology.
- 2. Klikk på **Disable acceleration** (deaktiver akselerasjon) på fanen **Accelerate** (akselerer). Vent til akselerasjonsmodus er fullført til 100 %.

VIKTIG: Du må deaktivere SRT midlertidig når du bytter RAID-modus. Utfør endringen og aktiver SRT igjen. Hvis du ikke deaktiverer funksjonen midlertidig, vil du ikke kunne opprette eller endre RAID-volumer.

**MERK:** Når du skal fjerne SSD mSATA-modulen fra datamaskinen eller bruke den til datalagringsplass, må du velge **Reset to Available** (tilbakestill til tilgjengelig).

Slik aktiverer du SRT:

- 1. Velg Start > Alle programmer > Intel > Rapid Storage Technology.
- 2. Klikk på ikonet Accelerate (akselerer) og deretter på Select device (velg enhet).
- 3. Velg SSD-størrelsen som skal tildeles til cacheminnet.

**MERK:** Det anbefales å bruke maksimumsstørrelsen. Eventuell gjenværende plass på SSD kan brukes til datalagring ved bruk av en enkeltdatadisk.

4. Velg harddisken (eller RAID-volumet) som skal akselereres.

**MERK:** Det anbefales sterkt å akselerere systemvolumet eller systemdisken for å få maksimal ytelse.

 Velg akselerasjonsmodus og klikk på OK. Den anbefalte innstillingen er Maximized (maksimert) modus, som er akselerasjon optimalisert for inn- og utdataytelse.

Siden oppdateres og rapporterer den nye akselerasjonskonfigurasjonen i akselerasjonsvisningen.

MERK: Når du bytter harddisk eller installerer diskbildet på en harddisk på nytt, må du tømme cacheminnet for å unngå datakonflikt med informasjonen som er lagret der. Når du skal tømme cacheminnet, velger du Start > Alle programmer > Intel > Rapid Storage Technology. Klikk på ikonet Accelerate (akselerer) og deretter på Reset to available (tilbakestill til tilgjengelig) for å tømme cacheminnet. Slik konfigurerer du SATA-modus i Computer Setup (BIOS):

- 1. Slå på eller omstart datamaskinen og trykk på esc mens meldingen "Press the ESC key for Startup Menu" (trykk på ESC-tasten for oppstartsmenyen) vises nederst på skjermen.
- 2. Trykk på f10 for å åpne Computer Setup (BIOS).
- 3. Bruk en pekeenhet eller piltastene til å velge **System Configuration** (systemkonfigurasjon) > **Device Configuration** (enhetskonfigurasjoner).
- 4. I SATA Device Mode (SATA-enhetsmodus) endrer du verdien til RAID.
- Bruk deretter piltastene til å velge File (fil) > Save Changes and Exit (lagre endringer og avslutt), og trykk på enter.

Se <u>http://www.intel.com/support/chipsets/sb/CS-032826.htm?wapkw=Smart%20Response</u> <u>%20Technology</u> for å få mer informasjon om Intel Smart Response Technology.

## **IRRT (Intel Rapid Recover Technology)**

Intel Rapid Storage Technology støtter disse gjenopprettingsfunksjonene.

#### Speiloppdateringspolicyer

Med Recovery kan du bestemme hvor ofte speilharddisken skal oppdateres: kontinuerlig eller på forespørsel. Hvis du velger en kontinuerlig oppdateringspolicy, blir data på primærstasjonen samtidig kopiert til speilstasjonen så lenge begge stasjonene er koblet til systemet. Hvis du frigjør datamaskinen ved bruk av gjenopprettingsstasjonen på forankringsstasjonen, vil alle nye eller endrede data på primærharddisken automatisk bli kopiert til gjenopprettingsharddisken når den bærbare PCen forankres igjen. Denne policyen sørger også for at en avbrutt speilingsoperasjon blir fullført hvis den ble avbrutt fordi du frigjorde den bærbare PCen.

Hvis du velger å oppdatere på forespørsel, blir data på den primære harddisken kopiert til speilharddisken bare når du ber om det ved å velge **Update Recovery Volume** (oppdater gjenopprettingsvolum) i Recovery. Bare nye og oppdaterte filer på primærstasjonen blir kopiert til speilharddisken på forespørsel. Før speilharddisken blir oppdatert, gjør denne policyen det mulig å gjenopprette filer hvis de tilsvarende filene på primærharddisken blir ødelagt. Denne policyen kan også beskytte data på speilharddisken hvis primærharddisken blir angrepet av virus, forutsatt at du ikke oppdaterer speilharddisken etter virusangrepet.

**MERK:** Du kan endre speiloppdateringspolicy når som helst ved å høyreklikke på **Modify Volume Update Policy** (Endre volumoppdateringspolicy).

#### Automatisk harddiskveksling og rask gjenoppretting

Hvis primærharddisken svikter, skifter Recovery automatisk til speilstasjonen uten inngripen fra brukeren. Recovery viser en melding som varsler om feilen på primærharddisken. I mellomtiden kan datamaskinen startes opp fra speilharddisken. Når en ny primærharddisk er installert og datamaskinen startes opp, kopierer den raske gjenopprettingsfunksjonen til Recovery alle speildata til primærharddisken.

**MERK:** Hvis du har valgt oppdatering på forespørsel og primærharddisken svikter eller en fil på primærharddisken blir ødelagt, mister du alle data som ikke er speilet.

#### Forenklet migrering fra RAID til ikke-RAID

Brukere kan migrere fra et RAID 1- eller Recovery-volum til to harddisker uten RAID, dvs. "løse opp matrisen", ved å følge veiledningen i <u>Tilbakestille RAID-stasjoner til ikke-RAID på side 33</u>.

Migrering fra RAID 1 til Recovery støttes også. Migrering fra RAID 0 til RAID 1 eller fra RAID 0 til en primærharddisk uten RAID støttes imidlertid ikke.

## 5 Konfigurering av RAID-volumer

**MERK:** Hvis systemet har Intel® Smart Response Technology, kan du se Intel Rapid Storage Technology på side 11 før du konfigurerer RAID-volumer.

Veiledningen nedenfor forutsetter at en aktuell harddisk er installert i datamaskinens oppgraderingsbrønn, i forankringsstasjonens brønn for flyttbare SATA-stasjoner eller er koblet til datamaskinens eSATA-port (se Enheter som støttes på side 7).

Den grunnleggende RAID-migreringen består av disse trinnene:

- Aktiver RAID via Computer Setup (BIOS).
- Start RAID-migrering ved hjelp av Intel® Rapid Storage Technology Console.

FORSIKTIG: Pass på at datamaskinen er koblet til strømnettet før du følger disse fremgangsmåtene. Manglende strøm under RAID-migreringen kan føre til tap av data.

## Aktivere RAID ved bruk av Computer Setup (BIOS) (f10)

MERK: Disse fremgangsmåtene forutsetter at du bruker harddiskbildet som ble levert sammen med datamaskinen. Hvis et annet diskbilde er installert på datamaskinen, må du *først* aktivere RAID via Computer Setup (BIOS) (f10) og deretter installere operativsystemet og alle nødvendige drivere, inkludert Intel Rapid Storage Technology-driveren. Følg deretter fremgangsmåten i <u>Starte RAID-migrering på side 18</u>. RAID-volumer opprettes primært mellom den primære harddisken og en internt tilkoblet sekundær harddisk. Det er ikke tillatt å opprette RAID-volumer mellom en primær harddisk og en eksternt tilkoblet harddisk. Det er mulig å opprette et RAID-volum mellom to eksternt tilkoblede harddisker, men dette har lite for seg.

- 1. Slå på eller start datamaskinen på nytt.
- 2. Trykk på f10 så snart datamaskinen starter opp.
- **MERK:** Hvis du ikke trykker på f10 tidsnok, må du omstarte datamaskinen og deretter trykke på f10 igjen for å åpne verktøyet.
- Velg System Configuration (systemkonfigurasjon) > Device Configurations (enhetskonfigurasjoner) i Computer Setup (BIOS).

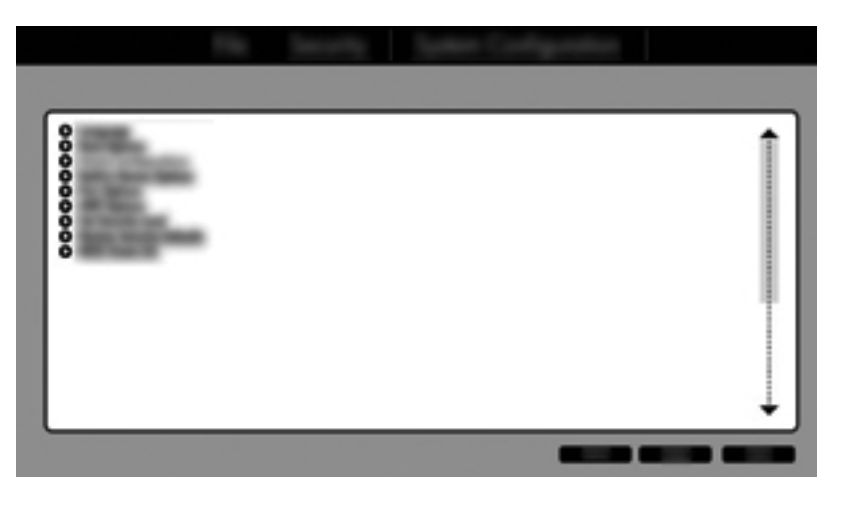

- 4. Velg RAID under SATA Device Mode (SATA-enhetsmodus) i vinduet Device Configurations (enhetskonfigurasjoner). Klikk på Confirm (bekreft). Da vises denne meldingen: "Changing this setting may require reinstallation of your operating system. Are you sure you want to proceed?" (Endring av denne innstillingen kan kreve at operativsystemet installeres på nytt. Vil du fortsette?)
  - **MERK:** Harddiskbildet som leveres med datamaskinen, inneholder drivere som gjør det mulig å veksle mellom AHCI- og RAID-modus uten å installere operativsystemet på nytt. Hvis du bruker et annet harddiskbilde, må du kanskje installere operativsystemet på nytt.
  - MERK: Under SATA Device Mode (SATA-enhetsmodus) er det en avmerkingsboks for Ctrl I Prompt (Ctrl I-ledetekst). Hvis det er merket av for dette, er Intels tilleggs-ROM-skjermbilde synlig under oppstart av datamaskinen.

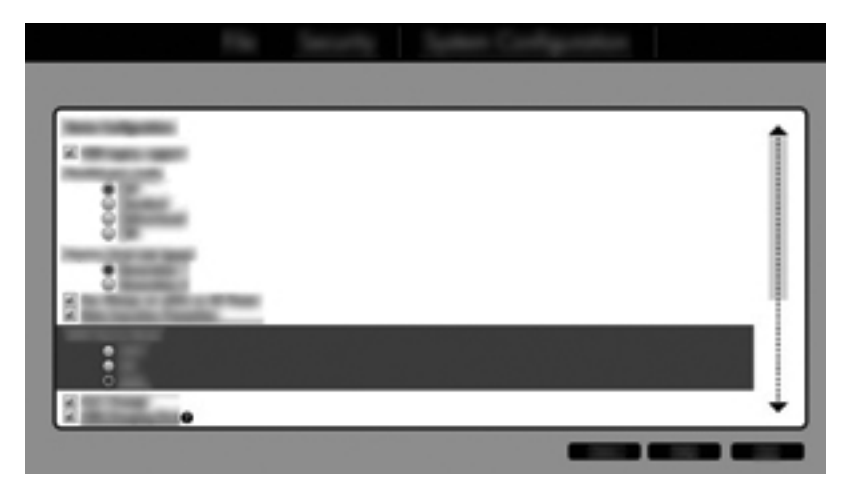

 Velg File (Fil) > Save Changes and Exit (Lagre endringer og avslutt). Klikk på Yes (Ja) for å lagre endringene. Hvis du ikke vil bruke endringene, velger du Ignore Changes and Exit (Overse endringer og avslutt).

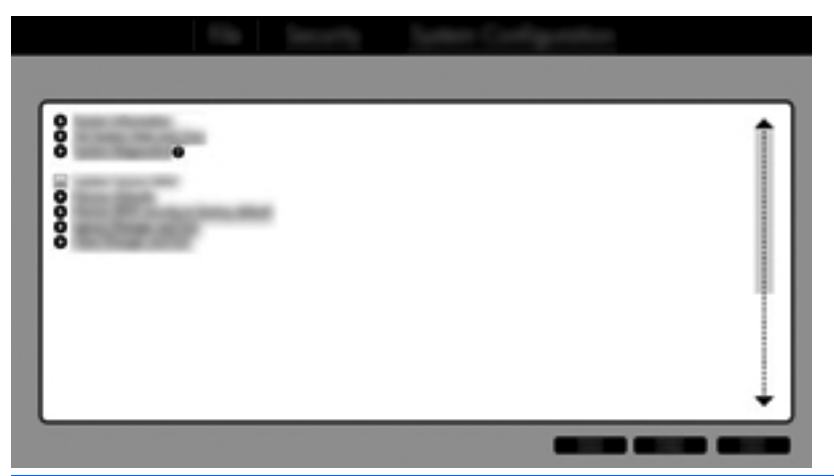

- FORSIKTIG: Du må IKKE slå datamaskinen av mens ROM-modulen lagrer f10 Computer Setup-endringene, fordi CMOS-brikken (Complementary Metal Oxide Semiconductor) kan bli ødelagt. Slå datamaskinen av først etter å ha avsluttet f10 Setup-skjermbildet.
- 6. Når operativsystemet har startet opp, kan du starte RAID-migreringen.

## **Starte RAID-migrering**

- Å Åpne Intel Rapid Storage Technology Console ved å velge Start > Alle programmer > Intel Rapid Storage Technology.
- MERK: Windows Vista og Windows 7 inneholder funksjonen Brukerkontokontroll, som gir forbedret sikkerhet på datamaskinen. Du kan bli bedt om å gi tillatelse til eller angi passord for enkelte oppgaver, for eksempel installering av programvare, bruk av verktøy eller endring av Windows-innstillinger. Du finner mer informasjon i Hjelp og støtte.

Konsollet starter med å vise statusskjermbildet med gjeldende status og harddiskene på systemet.

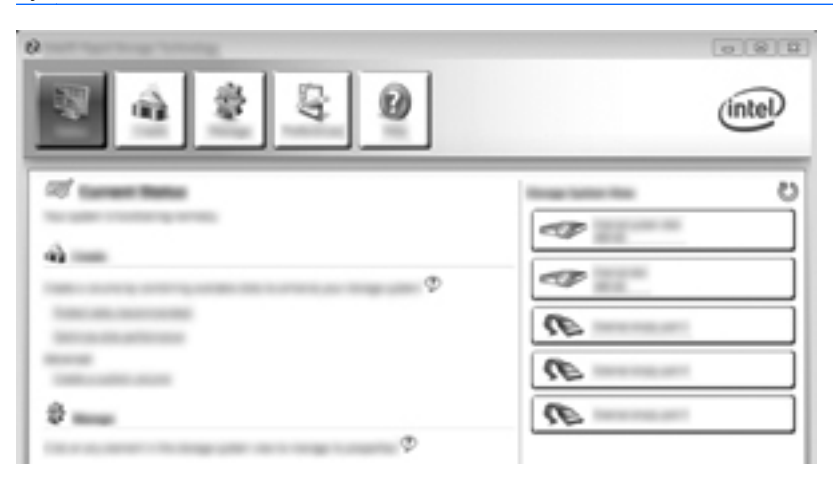

#### **Migrere til RAID 1**

1. Klikk på Create (opprett), Real-time data protection (RAID 1) (databeskyttelse i sanntid) og deretter Next (neste).

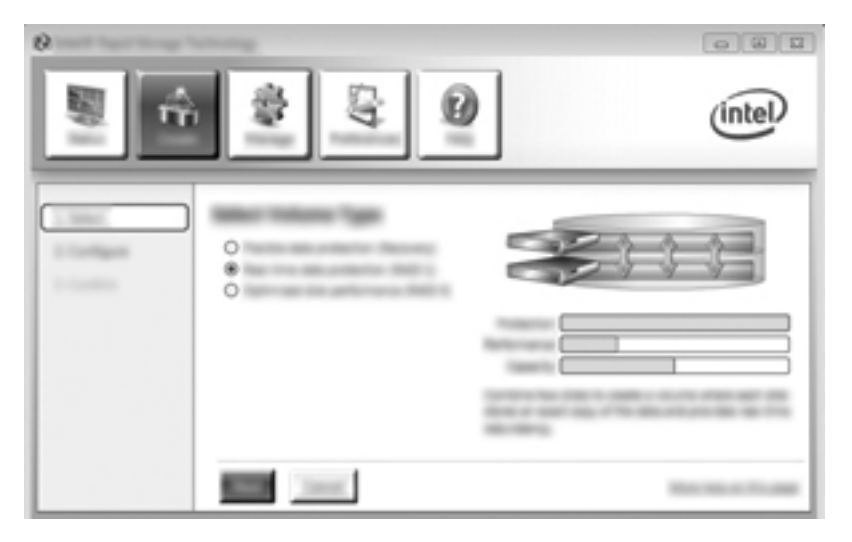

2. Opprett et volumnavn (eller bruk det foreslåtte navnet), velg de to harddiskstasjonene som skal brukes til RAID 1-matrisen, og klikk på **Next** (neste).

| 0        |      | 080     |
|----------|------|---------|
| <u>s</u> | \$ Q | (intel) |
| 1.000    |      |         |

3. Klikk på **Create Volume** (opprett volum) for å starte migreringsprosessen.

| ° | \$ G 0 | (intel) |
|---|--------|---------|
|   |        | Co      |
|   |        | -       |

4. Når du har klikket på Create Volume (opprett volum), får du beskjed om at matrisen har blitt opprettet. Klikk på OK. Migreringen av matrisen fortsetter i bakgrunnen. Datamaskinen kan brukes på vanlig måte mens migreringen fortsetter.

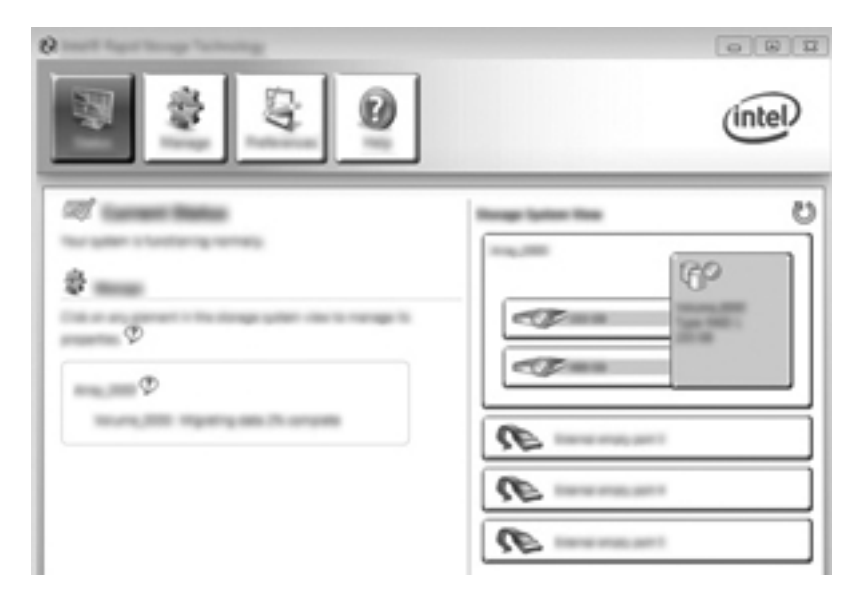

- 5. Når du blir varslet om at migreringen av matrisen er fullført, lukker du alle åpne programmer og omstarter datamaskinen.
- 6. Når datamaskinen startes, oppdager operativsystemet den nyopprettede matrisen og ber om en omstart. Start datamaskinen på nytt når du blir bedt om det. RAID-migreringen er fullført etter den siste omstarten.

#### Migrere til fleksibel databeskyttelse (Recovery)

Recovery gir bedre kontroll over hvordan data kopieres fra primærstasjonen til gjenopprettingsstasjonen. Hvis den sekundære harddisken er plassert i HP avansert forankringsstasjons brønn for flyttbare SATA-stasjoner eller er koblet til datamaskinens eSATA-port (kun på enkelte enheter), er Recovery det eneste tilgjengelige RAID-alternativet. MERK: Fleksibel databeskyttelse er ikke tilgjengelig ved bruk av eSATA-porten til forankringsstasjonen på enkelte modeller. På modeller som ikke får tilgang til fleksibel databeskyttelse på eSATA-porten til forankringsstasjonen, kobler du til ved bruk av eSATA-porten på den bærbare PCen.

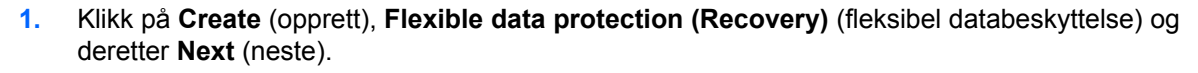

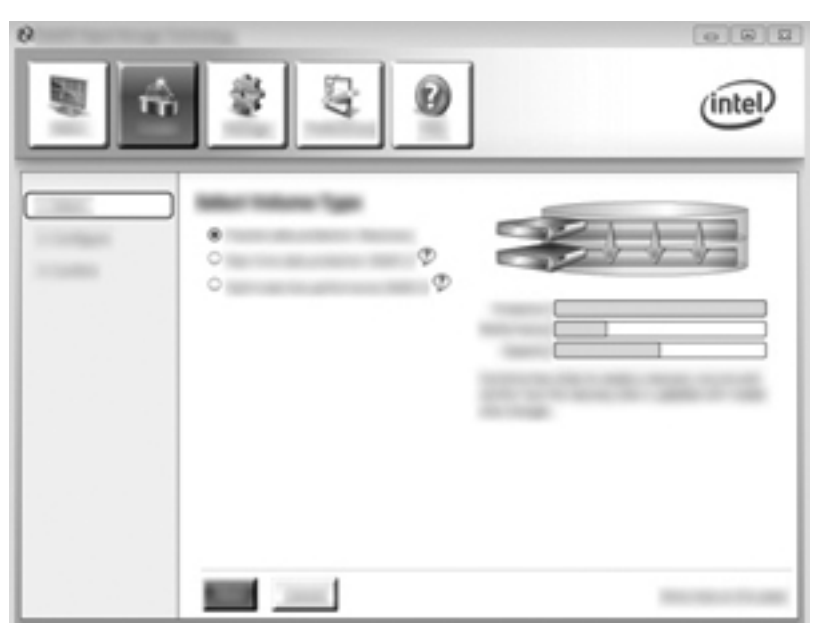

2. Opprett et volumnavn (eller bruk det foreslåtte navnet). De to harddiskene som skal brukes til Recovery-matrisen, er allerede valgt. Klikk på **Next** (neste).

| 0   |      | 081     |
|-----|------|---------|
| S 🕯 | \$ Q | (intel) |
|     |      |         |

3. Klikk på Create Volume (opprett volum) for å starte migreringsprosessen.

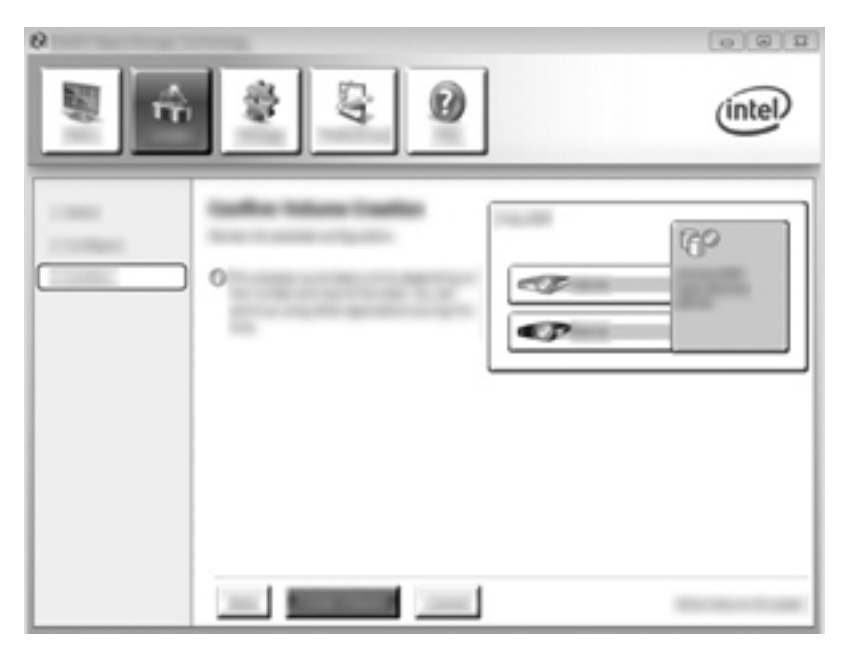

4. Når du har klikket på Create Volume (opprett volum), får du beskjed om at matrisen har blitt opprettet. Klikk på OK. Migreringen av matrisen fortsetter i bakgrunnen. Datamaskinen kan brukes på vanlig måte mens migreringen fortsetter.

|          | intel |
|----------|-------|
| व्य<br>इ |       |

- 5. Når du blir varslet om at migreringen av matrisen er fullført, lukker du alle åpne programmer og omstarter datamaskinen. Når datamaskinen startes, oppdager operativsystemet den nyopprettede matrisen og ber om en ny omstart. Start datamaskinen på nytt når du blir bedt om det. RAID-migreringen er fullført etter den siste omstarten.
- MERK: Det er mulig at Intel Rapid Storage Technology-skjermbildet vil vise "0-GB" for å indikere den tilgjengelige lagringsplassen under en ombygging av RAID-volumet. Størrelsen på RAID-volumets lagringsplass vil imidlertid bli endret tilbake til den opprinnelige etter fullføring av ombyggingsoperasjonen. Ombyggingsoperasjonen kan ta flere timer, alt avhengig av størrelsen på harddiskene.

#### **Migrere til RAID 0**

**MERK:** Når du bruker et diskbilde levert av HP, krever migrering til RAID 0 at du utfører flere avanserte trinn, som innbefatter kopiering av data til en ekstern USB-tilleggsharddisk. Les gjennom hele fremgangsmåten for RAID 0-migrering før du starter.

1. Klikk på Create (opprett), Optimized disk performance (optimalisert diskytelse) og deretter Next (neste).

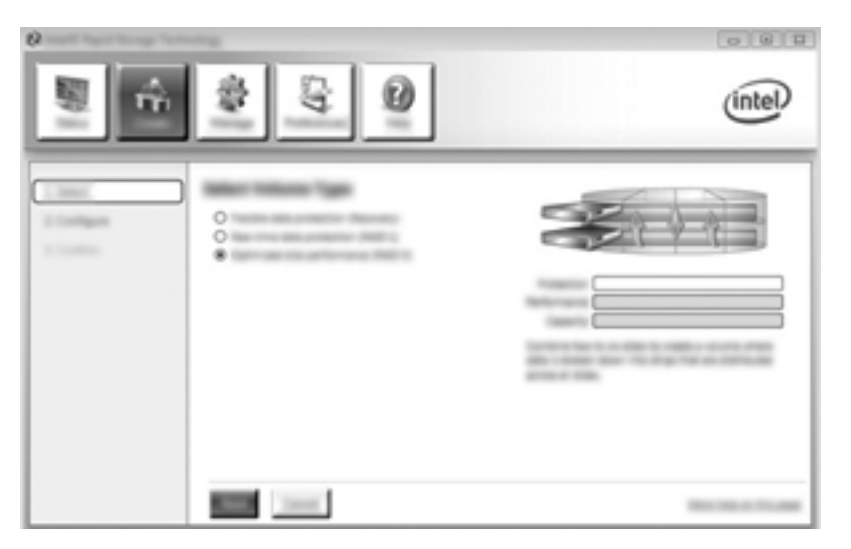

- 2. Opprett et volumnavn (eller bruk det foreslåtte navnet), velg de to harddiskstasjonene som skal brukes til RAID 0-matrisen, og klikk på **Next** (neste).
- 3. Klikk på Create Volume (opprett volum) for å starte migreringsprosessen.

| 0 | and the second second se                                                                                                    | 0.00                                     |
|---|----------------------------------------------------------------------------------------------------|------------------------------------------|
| 8 | 1<br>1<br>1<br>1<br>1<br>1<br>1<br>1<br>1<br>1<br>1<br>1<br>1<br>1<br>1<br>1<br>1<br>1<br>1                                                                                                    | (intel)                                  |
|   | inselfer televen transfor<br>televenten erigenten<br>Officient erigenten<br>mensen erigenten<br>solation erigenten<br>erigenten<br>er |                                          |
|   | the second land                                                                                                    | 1000/00/00/00/00/00/00/00/00/00/00/00/00 |

- 4. Det vises en melding som varsler om at matrisen har blitt opprettet. Klikk på OK.
  - **MERK:** Migreringen av matrisen fortsetter i bakgrunnen. Datamaskinen kan brukes på vanlig måte mens migreringen fortsetter.

|   | (intel) |
|---|---------|
| 2 |         |

- 5. Når du blir varslet om at migreringen av matrisen er fullført, lukker du alle åpne programmer og omstarter datamaskinen. Når datamaskinen startes, oppdager operativsystemet den nyopprettede matrisen og ber om at du omstarter datamaskinen en gang til.
- 6. RAID-migreringen er fullført når du har omstartet datamaskinen en gang til.

MERK: Selv om den samlede kapasiteten til RAID 0-volumet vises i konsollet, fremstår den ekstra kapasiteten som den sekundære harddisken gir, som ikke tildelt plass i systemet. Når systemet har blitt omstartet, må du tildele den ikke tildelte plassen. I Windows XP er operativsystemets eneste alternativ å opprette og formatere et eget volum. Windows Vista og Windows 7 inneholder tilleggsfunksjonalitet som gjør det mulig å opprette ett enkelt RAID 0-volum. Se <u>Tildele ikke tildelt harddiskplass til et HP-diskbilde på side 27</u> for å få ytterligere veiledning.

#### Migrere til RAID 5 (kun på enkelte modeller)

**MERK:** Når du bruker et diskbilde levert av HP, krever migrering til RAID 5 at du utfører noen ekstra trinn, som innbefatter kopiering av data til en ekstern USB-tilleggsharddisk. Les gjennom hele fremgangsmåten for RAID 5-migrering før du starter.

**MERK:** RAID 5 krever tre harddisker i datamaskinen: den primære harddisken, den sekundære harddisken og harddisken i oppgraderingsbrønnen.

1. Klikk på Create (opprett), velg Efficient data hosting and protection (RAID 5) (effektivt datavertskap og databeskyttelse) og klikk på Next (neste).

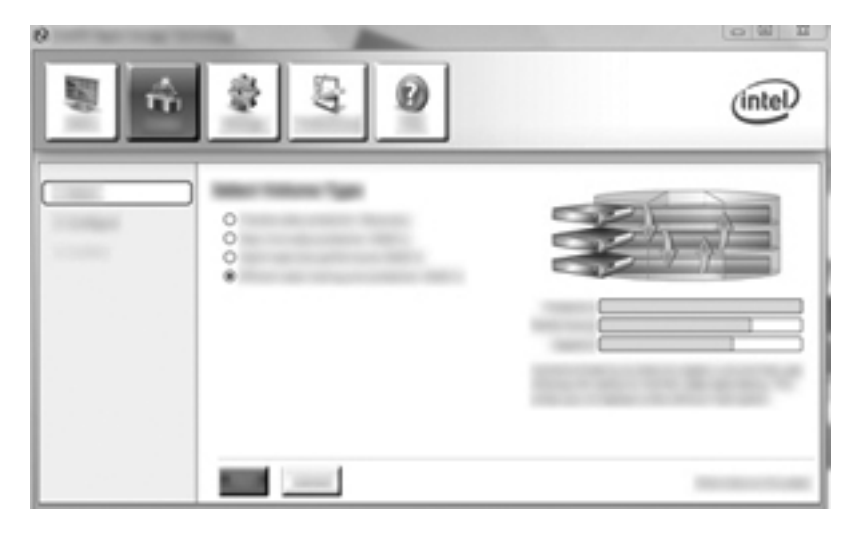

2. Opprett et volumnavn (eller bruk det foreslåtte navnet), velg de tre harddiskstasjonene som skal brukes til RAID 5-matrisen, og klikk på **Next** (neste).

| 2 Intel® Repid Storage Tech | * 4 0             | intel |
|-----------------------------|-------------------|-------|
|                             | €<br>×××<br>***** |       |

3. Klikk på Create Volume (opprett volum) for å starte migreringsprosessen.

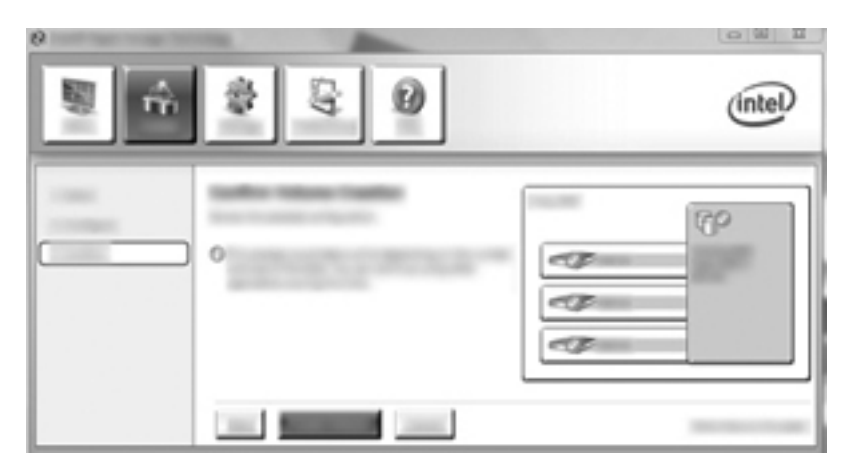

4. Når du har klikket på Create Volume (opprett volum), får du beskjed om at matrisen har blitt opprettet. Klikk på OK. Migreringen av matrisen fortsetter i bakgrunnen. Datamaskinen kan brukes på vanlig måte mens migreringen fortsetter.

|        | (intel) |
|--------|---------|
| 0<br>0 |         |

- 5. Når du blir varslet om at migreringen av matrisen er fullført, lukker du alle åpne programmer og omstarter datamaskinen. Når datamaskinen startes, oppdager operativsystemet den nyopprettede matrisen og ber om at du omstarter datamaskinen en gang til.
- 6. RAID-migreringen er fullført når du har omstartet datamaskinen en gang til.
- MERK: Selv om den samlede kapasiteten til RAID 5-volumet vises i konsollet, fremstår den ekstra kapasiteten som de tre ekstra harddiskene gir, som ikke tildelt plass i systemet. Når systemet har blitt omstartet, må du tildele den ikke tildelte plassen. I Windows XP er operativsystemets eneste alternativ å opprette og formatere et eget volum. Windows Vista og Windows 7 inneholder tilleggsfunksjonalitet som gjør det mulig å opprette ett enkelt RAID 5-volum. Se <u>Tildele ikke tildelt harddiskplass til et HP-diskbilde på side 27</u> for å få ytterligere veiledning.

**MERK:** På grunn av kompleksiteten til RAID 5-volumet vil det ta lengre tid før datamaskinen går i dvalemodus enn den bruker på andre operasjoner. Når den er i dvalemodus, må du forsikre deg om at all datamaskinaktivitet har opphørt og at alle lamper er slått av før du legger datamaskinen i et avsondret rom, for eksempel en bæreveske.

#### Tildele ikke tildelt harddiskplass til et HP-diskbilde

Hvis du ønsker én kontinuerlig C:-partisjon for RAID 0 og RAID 5, må du tildele den ikke tildelte plassen etter at systemet har blitt omstartet for siste gang. Du kan opprette en ekstra partisjon eller du kan utvide (C:)-partisjonen. Hvis du vil utvide (C:)-partisjonen, må du flytte EFI- (Extensible Firmware Interface) og gjenopprettingspartisjonene på denne måten. EFI-partisjonen inneholder QuickLook, systemdiagnostisering og BIOS Flash-gjenopprettingsfiler. Recovery-partisjonen inneholder filer som gjør det mulig å gjenopprette diskbildet datamaskinen hadde fra fabrikk.

**MERK:** Hvis funksjonaliteten til EFI- og gjenopprettingspartisjonene ikke er påkrevd, kan disse partisjonene slettes.

I Windows XP:

- 1. Når datamaskinen er omstartet, velger du **Start**, høyreklikker på **Min datamaskin** og klikker på **Behandle** på rullegardinmenyen.
- 2. Klikk på **Diskbehandling** i det venstre panelet under Lagring. Diskbehandling-vinduet viser plassen som ikke er tildelt, og to partisjoner: (C:) og HP\_TOOLS.
- 3. Høyreklikk på Ledig kapasitet og velg Ny partisjon fra rullegardinmenyen. Veiviser for ny partisjon åpnes.
- 4. Klikk på Neste.
- 5. Velg Primærpartisjon og klikk på Neste.

Partisjonen får maksimal størrelse som standardverdi.

- 6. Klikk på Neste.
- 7. Tilordne en stasjonsbokstav og klikk på Neste.
- 8. Velg formatet **NTFS**, oppgi et navn på volumet og klikk på **Neste**.
- 9. Se gjennom valgene du har gjort, og klikk på **Fullfør** for å fullføre formateringen.

I Windows Vista og Windows 7:

- 1. Velg **Start**, høyreklikk på **Datamaskin** og klikk på **Behandle** på rullegardinmenyen. Vinduet Datamaskinbehandling vises.
- Klikk på Diskbehandling i det venstre panelet under Lagring. Diskbehandling-vinduet viser eksisterende partisjoner og ikke tildelt plass – (C:), HP\_TOOLS og HP\_RECOVERY. Noter størrelsen som vises for HP\_RECOVERY-partisjonen (for eksempel 11,76 GB), og ta vare på denne informasjonen til et senere trinn.

**MERK:** Stasjonsbokstavene som vises i Diskbehandling-vinduet, kan variere med systemkonfigurasjonen.

| COMMENT |              |                                   |                       |                       |
|---------|--------------|-----------------------------------|-----------------------|-----------------------|
| Rent    | 000000       | 40.0                              | AP ALCOHOM DO         | AR TOTAL BA           |
| -       | 100-100-1079 | AND TO OBSIDE                     | to the operations     | 1.00-08-10712         |
|         | reading the  | manthy direct Page Tile, Castri I | reality (Frank) Falls | Haddley (Promary Fig. |
|         | 1            |                                   |                       | 1                     |

- 3. Koble en ekstern USB-stasjon med minst 40 GB ledig kapasitet til USB-porten på datamaskinen.
- 4. Åpne Windows Utforsker og velg primærstasjonen (C:).
- 5. Velg Ordne > Mappe- og søkealternativer.

- 6. Klikk på kategorien Vis.
- 7. Under Skjulte filer og mapper velger du alternativet Vis skjulte filer og mapper.
- 8. Opphev merkingen av Skjul beskyttede operativsystemfiler og klikk på OK.
- Velg HP\_RECOVERY-partisjonen i panelet til venstre og kopier innholdet i den (\boot, \Recovery, \system.save, bootmgr og HP\_WINRE) til den eksterne USB-stasjonen. Hvis vinduet Målmappetilgang avslått vises, klikker du på Fortsett for å kopiere filen. Hvis vinduet Brukerkontokontroll vises, klikker du på Fortsett.
- **10.** Velg **HP\_TOOLS**-partisjonen i panelet til venstre og kopier innholdet (\Hewlett-Packard, HP\_Tools) til USB-stasjonen.
- 11. Gå tilbake til Diskbehandling-vinduet og velg **HP\_RECOVERY**-partisjonen. Klikk deretter på **Slett**-ikonet på menylinjen. Gjenta fremgangsmåten for HP\_TOOLS-partisjonen. Det må beregnes hvor mye plass som kreves for å gjenopprette HP\_RECOVERY og HP\_TOOLS.

Slik beregner du plassen som kreves for å gjenopprette HP\_RECOVERY og HP\_TOOLS, og regner om verdien for HP\_RECOVERY-partisjonsstørrelse fra gigabyte (GB) til megabyte (MB):

- **a.** Multipliser HP\_RECOVERY-partisjonsstørrelsen (se trinn 2 ovenfor) med 1024 og avrund resultatet oppover. Multipliser for eksempel størrelsen 11,76 GB med 1024, og avrund deretter resultatet (12042,24 MB) til 12043 MB.
- **b.** Multipliser HP\_TOOLS-størrelsen med 1024 og avrund resultatet oppover. Hvis for eksempel størrelsen på HP\_TOOLS er 5 GB, blir resultatet 5120 MB.
- **c.** Beregn harddiskens metadataplass (6 MB) på slutten av harddisken og legg sammen disse tre verdiene (f.eks. 12043 MB + 5120 MB + 6 MB = 17169 MB). Resultatet viser hvor mye plass som må settes av til gjenoppretting av HP-katalogene.
- 12. Høyreklikk på (C:)- stasjonen og klikk på Utvid volum på rullegardinmenyen. Veiviseren for utvidelse av volum åpnes.
- 13. Klikk på Neste.
- 14. Mengden av ikke tildelt kapasitet (i MB) som er tilgjengelig for å utvide (C:)- stasjonen, vises ved siden av Velg diskplass i MB (for eksempel 494098 MB). Trekk verdien for plass som er satt av til gjenoppretting av HP-katalogene (beregnet ovenfor), fra mengden ikke tildelt kapasitet (i MB) som er tilgjengelig for å utvide (C:)- stasjonen. For eksempel: 494098 MB 17169 MB = 476929 MB. Erstatt Velg diskplass i MB med den beregnede kapasiteten (for eksempel 476929 MB), eller trykk på pil ned til det beregnede tallet vises.
- **15.** Klikk på **Neste** og deretter på **Fullfør**. Den nye RAID-volumkapasiteten og den nye ikke tildelte kapasiteten vises i Diskbehandling-vinduet.
- **16.** Opprett HP\_RECOVERY-partisjonen på denne måten:
  - **a.** Høyreklikk på **Ledig** kapasitet og klikk på **Nytt enkelt volum** på rullegardinmenyen. Veiviseren for nytt enkelt volum åpnes.
  - b. Klikk på Neste.
  - c. Oppgi den avrundede verdien fra trinn 11a ovenfor i det angitte feltet, og klikk deretter på Neste.
  - d. Velg stasjonsbokstaven (E:) og klikk på Neste.

- e. Velg NTFS som filsystem. Til høyre for Volumnavn oppgir du navnet HP\_RECOVERY.
- f. Klikk på Neste og deretter på Fullfør.
- 17. Trinnene nedenfor må utføres for å opprette HP\_TOOLS-partisjonen. De ekstra trinnene er nødvendig fordi HP\_TOOLS-partisjonen må opprettes som en primærpartisjon. Hvis Diskbehandling blir brukt, opprettes partisjonen som en logisk stasjon.

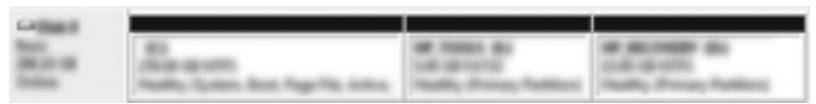

- åpne en kommandolinje med administratorrettigheter (Start > Alle programmer > Tilbehør).
- b. Høyreklikk på Ledetekst, velg Kjør som administrator og skriv disse kommandoene:

Diskpart

Select disk 0

Create part primary size=5120

Format fs=fat32 label="HP\_TOOLS" quick

Assign

Exit

- 18. Start datamaskinen på nytt.
- **19.** Kopier innholdet i HP\_TOOLS- og HP\_RECOVERY-partisjonene fra USB-stasjonen til de respektive partisjonene med Windows Utforsker.
- 20. For at HP-gjenopprettingsfunksjonaliteten skal fungere som forventet (ff11 ved POST, dvs. testing før oppstart), må oppstartskonfigurasjonsdata (BCD Boot Configuration Data) oppdateres. Disse kommandoene må utføres i administratormodus. Det anbefales at det opprettes en satsvis fil (\*.bat) med disse kommandoene i stedet for at de skrives inn og utføres enkeltvis.
- MERK: Kommandoene forutsetter at HP\_RECOVERY-partisjonen er stasjon (E:). Hvis den er noe annet, må E: byttes ut med riktig stasjonsbokstav.

BCDEDIT.EXE -store E:\Boot\BCD -create {ramdiskoptions} -d "Ramdisk Options"

BCDEDIT.EXE -store E:\Boot\BCD -set {ramdiskoptions} ramdisksdidevice partition=E:

BCDEDIT.EXE -store E:\Boot\BCD -set {ramdiskoptions} ramdisksdipath \boot\boot.sdi

BCDEDIT.EXE -store E:\Boot\BCD -create {572bcd55-ffa7-11d9-aae0-0007e994107d} -d "HP Recovery Environment" -application OSLOADER

BCDEDIT.EXE -store E:\Boot\BCD -set {572bcd55-ffa7-11d9-aae0-0007e994107d} device ramdisk=[E:]\Recovery\WindowsRE\winre.wim,{ramdiskoptions}

BCDEDIT.EXE -store E:\Boot\BCD -set {572bcd55-ffa7-11d9-aae0-0007e994107d} path \windows\system32\boot\winload.exe

BCDEDIT.EXE -store E:\Boot\BCD -set {572bcd55-ffa7-11d9-aae0-0007e994107d} osdevice ramdisk=[E:]\Recovery\WindowsRE\winre.wim,{ramdiskoptions}

BCDEDIT.EXE -store E:\Boot\BCD -set {572bcd55-ffa7-11d9-aae0-0007e994107d} systemroot \windows

BCDEDIT.EXE -store E:\Boot\BCD -set {572bcd55-ffa7-11d9-aae0-0007e994107d} winpe yes

BCDEDIT.EXE -store E:\Boot\BCD -set {572bcd55-ffa7-11d9-aae0-0007e994107d} detecthal yes

BCDEDIT.EXE -store E:\Boot\BCD -set {572bcd55-ffa7-11d9-aae0-0007e994107d} nx optin

BCDEDIT.EXE -store E:\Boot\BCD -set {572bcd55-ffa7-11d9-aae0-0007e994107d} custom: 46000010 yes

BCDEDIT.EXE -store E:\Boot\BCD -create {bootmgr} /d "Windows Boot Manager"

BCDEDIT.EXE -store E:\Boot\BCD -set {bootmgr} device boot

BCDEDIT.EXE -store E:\Boot\BCD -set {bootmgr} displayorder {default}

BCDEDIT.EXE -store E:\Boot\BCD -set {bootmgr} default {572bcd55-ffa7-11d9aae0-0007e994107d}

- 21. Når den satsvise filen er opprettet, høyreklikker du på filen i Windows Utforsker og velger **Kjør** som administrator for å utføre filen.
- 22. Start datamaskinen på nytt.

### Bruke Intel Rapid Storage Technology Recovery Consolefunksjoner

Når du bruker Recovery Console, kan du velge hvor ofte gjenopprettingsharddisken skal oppdateres: kontinuerlig eller på forespørsel. Continuous Updates (kontinuerlig oppdatering) er standardpolicyen for oppdatering (se <u>Speiloppdateringspolicyer på side 14</u>). Slik endrer du oppdateringspolicyen for å oppdatere på forespørsel:

1. Klikk på **Manage** (administrer) og deretter på Recovery Volume (gjenopprettingsvolum) for å velge det.

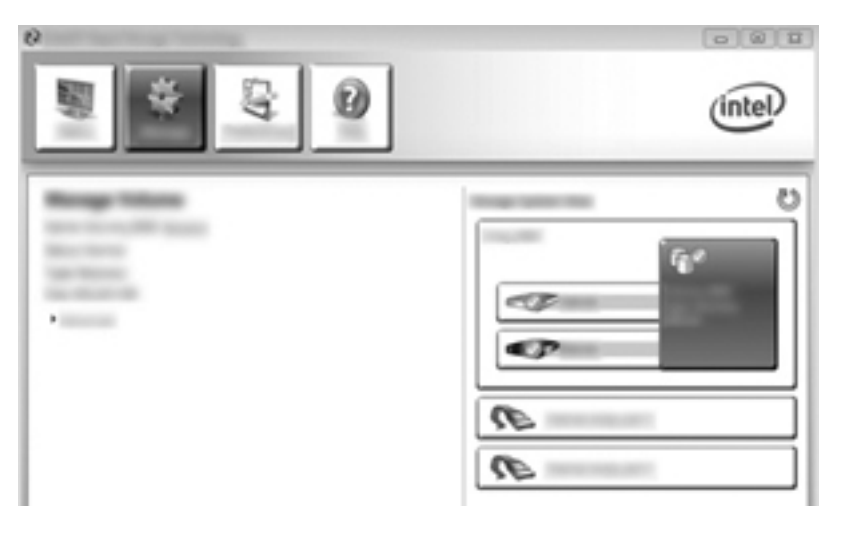

2. Klikk på lenken Advanced (avansert) i panelet til venstre.

![](_page_34_Picture_5.jpeg)

3. Oppdateringsmodus viser gjeldende innstilling. Hvis du vil endre gjeldende innstilling, klikker du på lenken **Change Mode** (endre modus) og deretter på **Yes** (ja). Ved bruk av policyen for oppdatering på forespørsel kan du oppdatere gjenopprettingsvolumet manuelt ved å velge lenken **Update Data** (oppdater data).

![](_page_35_Figure_1.jpeg)

4. Du kan gjenopprette policyen for kontinuerlig oppdatering ved å velge lenken **Change Mode** (endre modus) og klikke på **Yes** (ja).

## 6 Tilbakestille RAID-stasjoner til ikke-RAID

Du kan tilbakestille et RAID 1- eller Recovery-volum til to ikke-RAID-stasjoner ved å åpne Intel Option ROM med denne fremgangsmåten og tilbakestille begge stasjonene til ikke-RAID-status. Du må også tilbakestille begge stasjonene til ikke-RAID-status hvis du må flytte RAID-gjenopprettingsstasjonen fra datamaskinens oppgraderingsbrønn til forankringsstasjonens brønn.

MERK: Et RAID 0- eller RAID 5-volum kan ikke migreres til et RAID 1-volum eller til en primær harddisk uten RAID fordi størrelsen på RAID 0- eller RAID 5-volumet kan overstige kapasiteten til den primære harddisken. Hvis du vil sette den primære harddisken i et RAID 0- eller RAID 5-volum tilbake til ikke-RAID-status, må du først sikkerhetskopiere alle data til en ekstern stasjon med tilstrekkelig kapasitet. Deretter følger du fremgangsmåten nedenfor for å tilbakestille RAID 0- eller RAID 5stasjonene til ikke-RAID-status. Når du er ferdig, må du installere operativsystemet på nytt på primærstasjonen.

1. Slå på eller start datamaskinen på nytt. Når vinduet for tilleggs-ROM vises, trykker du på ctrl+l for å åpne konfigureringsverktøyet.

| BETS Release: [sec1 Diris Nice Distant Restation   B Release: Restation: Release: Diris Diris Diris   B Release: Release: Release: Diris Diris Diris   Preside: Release: Release: Diris Diris Diris Diris   Preside: Release: Release: Diris Diris Diris Diris   R Release: Release: Diris Release: Diris Diris   R Release: Release: Release: Diris Diris Diris   R Release: Release: Release: Release: Diris Diris   R Release: Release: Release: Release: Diris Diris   R Release: Release: Release: Release: Diris Diris   R Release: Release: Release: Release: Diris Diris   R Release: Release: Release: Release: Release: Diris   R R Release: Release: Release: Release: Diris   R R Release | Construction Reacted Discourse Inclusions - Relian New - 18,1,1,1880<br>Construction (1) India 18 Intel Construction, Bit Bights Reserved. |                                                                                                 |                                                                  |  |  |  |  |  |
|----------------------------------------------------------------------------------------------------|----------------------------------------------------------------------------------------------------|-------------------------------------------------------------------------------------------------|------------------------------------------------------------------|--|--|--|--|--|
| Provide Reviewally Seriel & Nice Town-Windowskie (B)<br>Part Bories Rebi Seriel & Nice Town-Windowskie (B)<br>Aprt Bor Windowskie (B)<br>Rosse WING-D: To solar Configuration Billion                                                                                                    |                                                                                                    | Telepone)<br>Remo<br>Telepone, BBB                                                              | (ana)<br>Recentry(cast.)                                         |  |  |  |  |  |
| Press VCTML-Dr to seter Configuration Millite                                                                                                    | 11.1                                                                                                    | ical Recipes:<br>Recipe Redei<br>Scherter Stilleren<br>Recipe Stilleren<br>Recipestation (1995) | for (a) 8<br>Service Representations<br>Republic Representations |  |  |  |  |  |
|                                                                                                    |                                                                                                    |                                                                                                 |                                                                  |  |  |  |  |  |
|                                                                                                    |                                                                                                    |                                                                                                 |                                                                  |  |  |  |  |  |
|                                                                                                    |                                                                                                    |                                                                                                 |                                                                  |  |  |  |  |  |
|                                                                                                    |                                                                                                    |                                                                                                 |                                                                  |  |  |  |  |  |

 På hovedmenyen bruker du pil opp eller ned for å velge 3. Reset Disks to Non-RAID (tilbakestill disker til ikke-RAID), og trykker på enter. Vinduet Reset RAID Data (tilbakestill RAIDdata) vises. **3.** Trykk på mellomrom for å velge den første stasjonen, og trykk deretter på pil ned og mellomrom for å velge den andre stasjonen.

![](_page_37_Figure_1.jpeg)

4. Trykk på enter, og trykk deretter på Y (J) for å bekrefte valget.

**MERK:** Menyen Option ROM (ROM-valg) vises automatisk under oppstart når det oppdages et problem med RAID-miljøet. Når problemet er løst, vises menyen Option ROM (ROM-valg) bare når den velges fra Computer Setup (BIOS)-menyen.

5. Bruk pil ned for å velge **Exit** (svslutt), og trykk deretter på enter og Y (ja) for å omstarte datamaskinen.

## 7 Vanlige spørsmål

## Kan det installeres mer enn ett RAID-volum på en datamaskin?

Nei, det kan bare være ett RAID-volum på en datamaskin.

# Støttes RAID slik at man kan ha både RAID 0 og RAID 1 på ett enkelt RAID-volum?

Nei.

### Kan datamaskinen frigjøres fra en forankringsstasjon hvis gjenopprettingsharddisken er plassert i forankringsstasjonens brønn for flyttbare SATAstasjoner?

Ja. Hvis policyen "Continuous Updates" (kontinuerlig oppdatering) er valgt, kan data automatisk kopieres til forankringsstasjonens gjenopprettingsstasjon når datamaskinen forankres igjen. Hvis policyen "Update on request" (oppdater på forespørsel) er valgt, må du kopiere data til gjenopprettingsharddisken på vanlig måte når datamaskinen forankres igjen.

### Kan SRT aktiveres i AHCI-modus?

Nei. Smart Response Technology krever at SATA-modus er satt til RAID-modus for å forbedre systemets ytelse. Du må først deaktivere SRT og deretter velge **Set to Available** (angi som tilgjengelig) for at datamaskinen skal starte i AHCI-modus.

### Hva er det maksimale antall harddisker som kan kobles til systemet under oppstart når lagringskontrolleren er i RAID-modus (Computer Setup, f10)?

Denne begrensningen gjelder ikke når lagringskontrolleren er i AHCI-modus. Når lagringskontrolleren er satt til RAID-modus, kan bare tre harddisker kobles til enheten under oppstart. Når den bærbare PCen har startet opp, kan flere harddisker kobles til. Dette gjelder ikke tilkoblede USB-harddisker.

## **Stikkordregister**

#### A

AHCI (Advanced Host Controller Interface) 11 aktivere RAID 16 automatisk harddiskveksling og rask gjenoppretting 14

#### D

dynamisk tilkobling ("hotplugging") 11

#### Е

enheter som støttes 7 eSATA-harddisker 8

#### F

feiltoleranse 2, 3, 4, 5 fleksibel databeskyttelse 3 forenklet migrering 14

#### G

gjenopprettingsstasjon 2, 14, 20, 33, 35

#### Н

harddisk 2 HP avansert forankringsstasjon 10 HP kontor-PCer 9 HP tilleggsutstyrssett for SATAstasjoner 7

#### I

Intel Rapid Recover Technology 11, 14 Intel Rapid Storage Technology Recovery Console-funksjoner 31 Intel Smart Response Technology 11

#### Μ

migrere til RAID 0 23 migrere til RAID 1 18 migrere til Recovery 20 modi 3

#### Ν

NCQ (Native Command Queuing) 11

#### 0

operativsystemer som støttes 7

P primærstasjon 2 pålitelighet 2

#### R

RAID 0 3 RAID 1 3 RAID-matrise 2, 5 RAID-migrering 2, 7, 15, 18 RAID-modi som støttes 3 RAID-terminologi feiltoleranse 2 gjenopprettingsstasjon 2 harddisk 2 primærstasjon 2 pålitelighet 2 RAID-matrise 2 RAID-migrering 2 RAID-volum 2 stripe 2 striping 2 tilleggs-ROM 2 RAID-volum 2, 7, 15, 35

#### S

SATA-stasjoner 7 speiling 6 speiloppdateringspolicyer 14 starte RAID-migrering 18 stripe 2, 3 striping 2, 6 støttede enheter 7 støttede operativsystemer 7

#### Т

tilbakestille RAID-stasjoner til ikke-RAID 33 tilleggs-ROM 2, 33

#### V

vanlige spørsmål 35

#### Υ

ytelse 6

![](_page_41_Picture_0.jpeg)